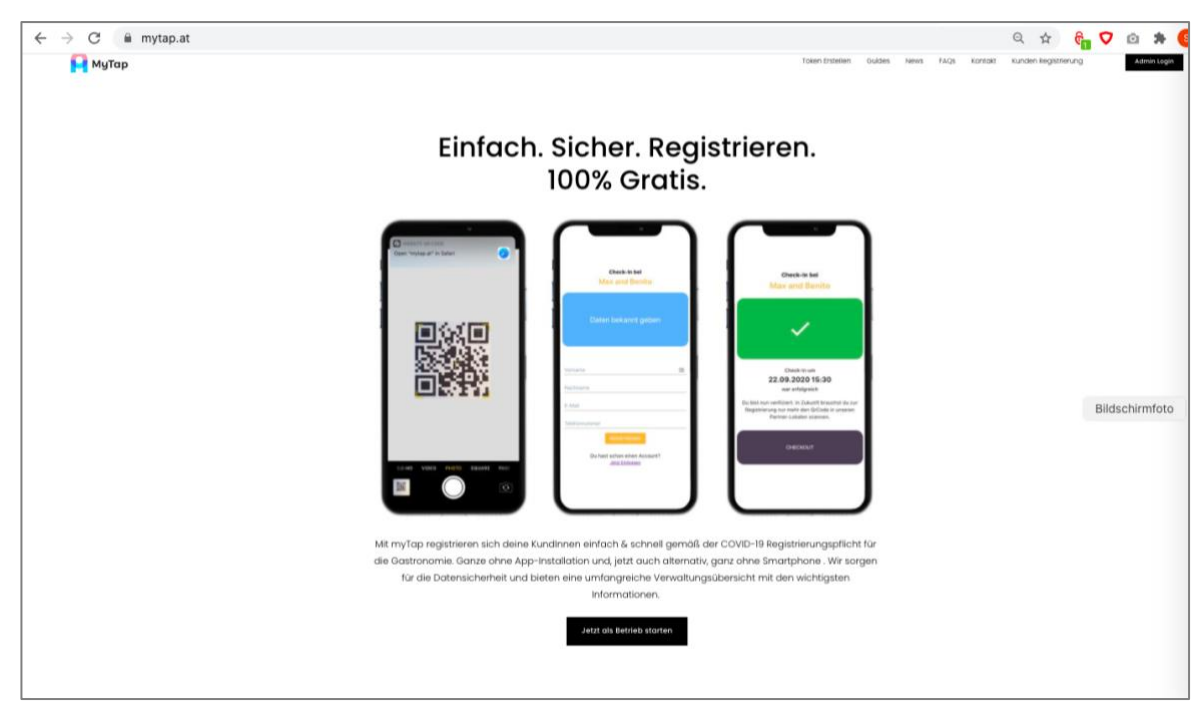

Schritt 1 – Öffnen von <u>www.mytap.at</u>

## Schritt 2 – >Jetzt als Betrieb starten< anwählen

|                                                                                                    | Varianie<br>Richtarie<br>E-Mal                                                        |                                                    | Check-in um<br>22.09.2020 15:30<br>war etfolgreich<br>Die bist ein verfichtert. In Zukunft brachtet die zur<br>Begatnieung nur mehr den OfCode isr unseren<br>Partner-celaien szannen. |
|----------------------------------------------------------------------------------------------------|---------------------------------------------------------------------------------------|----------------------------------------------------|----------------------------------------------------------------------------------------------------|
| B.D-MO VIDEO PHETO SQUARE PAR                                                                              | Du hayt schen einen Account<br>dezt Echenen                                           |                                                    | онесколт                                                                                                    |
| Mit myTap registrieren sich deine Ki<br>die Gastronomie. Ganze ohne App-<br>für die Datensicherheit und bi | undInnen einfach & schne<br>Installation und, jetzt auch<br>ieten eine umfangreiche V | ell gemäß der<br>n alternativ, go<br>/erwaltungsüt | COVID-19 Registrierungspflicht für<br>anz ohne Smartphone . Wir sorgen<br>bersicht mit den wichtigsten                                                                                 |
|                                                                                                    | Informationen                                                                         |                                                    | 57-V                                                                                                    |
|                                                                                                    | Jetzt als Betrieb star                                                                | rten                                               |                                                                                                    |

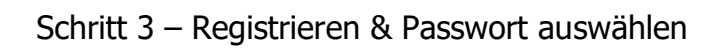

| Jetzt Registrieren<br>oder Einloggen            |   |
|-------------------------------------------------|---|
| Vorname                                         |   |
| Nachname                                        |   |
| Betrieb Name                                    |   |
| E-Mail                                          | 8 |
| Telefon                                         |   |
| Geschäftstyp                                    | • |
| Passwort                                        | e |
| Passwort bestätigen                             | e |
| Hiermit akzeptiere ich die Datenschutzerklärung |   |
| REGISTRIEREN                                    |   |
| Du hast schon einen Account?<br>Jetzt Einloggen |   |

Schritt 4 – Geschäftstyp >Museum< auswählen und evtl. Logo hinzufügen

| Allgemein<br>Geschäftstyp<br>Museum                                             |
|---------------------------------------------------------------------------------|
|                                                                                 |
| Standorte                                                                       |
| Ausstellungsbereich Anzahl Bundesland Be                                        |
| 2 STANDOF                                                                       |
| © 2020 bringen.AT GmbH - myTap I <u>Impressum</u> I <u>Datenschutzerklärung</u> |

Schritt 5 – Standorte (= Museum) einfügen und evtl. Ausstellungsbereiche anlegen (nicht Ausstellungsräume, aber evtl. Dauerausstellung und Sonderausstellung, so sinnvoll trennen)

| м      | yTap Business Admir                  | Spende uns einen Kaffee Support: <u>support@mytap.</u>                           |  |  |  |  |  |  |
|--------|--------------------------------------|----------------------------------------------------------------------------------|--|--|--|--|--|--|
|        | Gäste<br>Verwaltung                  |                                                                                  |  |  |  |  |  |  |
| ∱<br>₽ | Mitarbeiter Pin<br>Info<br>Ausloggen | LOGO UPLOADEN<br>Standorte                                                       |  |  |  |  |  |  |
|        |                                      | id Name Ausstellungsbereich Anzahl Bundesland Bearbeiten OrCc Bildschirmfoto     |  |  |  |  |  |  |
|        |                                      | ckgke71lz1414147vnfnuux8hm8m Testmuseum* 2 STANDORT BEARBEITEN PDF HERUNTERLADEN |  |  |  |  |  |  |
|        |                                      | © 2020 bringen.AT GmbH - myTap I <u>Imereasum</u> I <u>Datenschutzerklärung</u>  |  |  |  |  |  |  |

## Schritt 6 – PDF herunterladen

| М | yTap Business Admin |                                                                   |               |                            |            | 🕤 Spende uns einen Kaffe | e Support: <u>support@mytap.a</u> |  |  |  |
|---|---------------------|-------------------------------------------------------------------|---------------|----------------------------|------------|--------------------------|-----------------------------------|--|--|--|
|   | Gäste               |                                                                   |               | Allaen                     | nein       |                          |                                   |  |  |  |
| - | Verwaltung          |                                                                   |               | - Geschäftstyp             |            |                          |                                   |  |  |  |
| Ŕ | Mitarbeiter Pin     |                                                                   |               | Museur                     | Museum 👻   |                          |                                   |  |  |  |
| 0 | Info                |                                                                   |               | Loc                        | 10         |                          |                                   |  |  |  |
| € | Ausloggen           |                                                                   | Logo          |                            |            |                          |                                   |  |  |  |
|   |                     |                                                                   | LOGO UPLOADEN |                            |            |                          |                                   |  |  |  |
|   |                     | Standorte                                                         |               |                            |            |                          |                                   |  |  |  |
|   |                     | STANDORT HINZUFÜGEN                                               |               |                            |            |                          |                                   |  |  |  |
|   |                     | id                                                                | Name          | Ausstellungsbereich Anzahl | Bundesland | Bearbeiten               | QrCc Bildschirmfoto               |  |  |  |
|   |                     | ckgke71lz1414147vnfnuux8hm8m                                      | Testmuseum *  | 2                          |            | STANDORT BEARBEITEN      | PDF HERUNTERLADEN                 |  |  |  |
|   |                     |                                                                   |               |                            |            |                          |                                   |  |  |  |
|   |                     | © 2020 bringen.AT GmbH - myTap I Impressum I Datenschutzerklärung |               |                            |            |                          |                                   |  |  |  |
|   |                     |                                                                   |               |                            |            |                          |                                   |  |  |  |
|   |                     |                                                                   |               |                            |            |                          |                                   |  |  |  |
|   |                     |                                                                   |               |                            |            |                          |                                   |  |  |  |
|   |                     |                                                                   |               |                            |            |                          |                                   |  |  |  |
|   |                     |                                                                   |               |                            |            |                          |                                   |  |  |  |

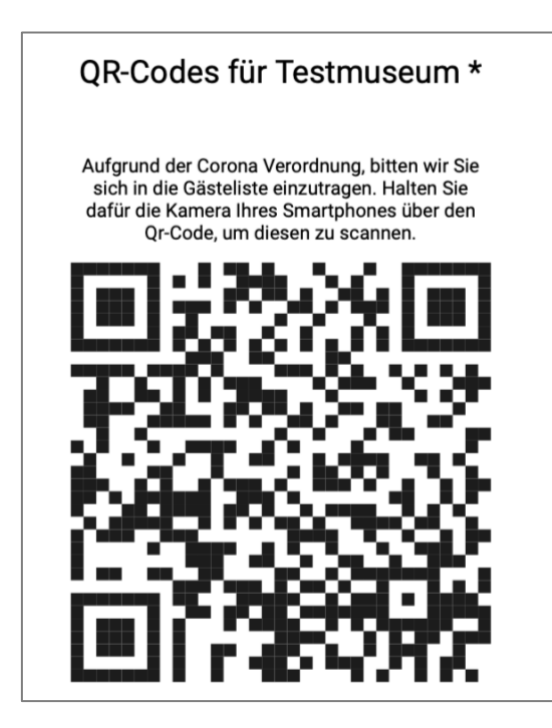

Schritt 8 – Kaffee an das Team von myTap spenden

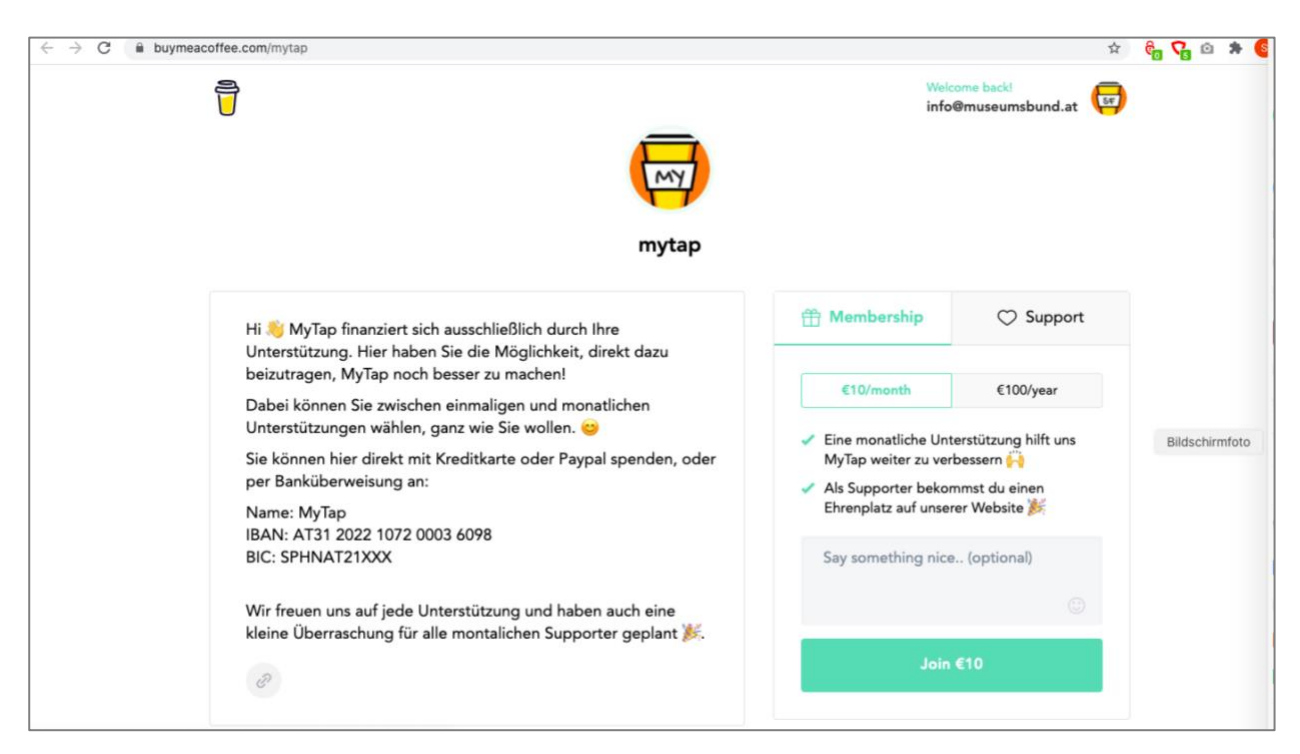

Das Service wird von myTap kostenlos zur Verfügung gestellt, wir empfehlen aber einen kollegialen Beitrag zu spenden.

Unter <u>hi@mytap.at</u> können Sie eine Rechnung über Ihre Spende für die Buchhaltung anfordern.

## Schritt 9 – Gäste verwalten

| $\leftarrow$ $\rightarrow$ C $\triangleq$ admin.mytap.at/admin/guests Q $\ddagger$ |                                                |                                                            |                               |                     |                     |                        |                          |  |
|------------------------------------------------------------------------------------|------------------------------------------------|------------------------------------------------------------|-------------------------------|---------------------|---------------------|------------------------|--------------------------|--|
| М                                                                                  | yTap Business Admir                            |                                                            |                               |                     | 🗍 st                | pende uns einen Kaffee | Support: support@mytap.a |  |
|                                                                                    | Gäste<br>Verwaltung<br>Mitarbeiter Pin<br>Info | Standort auswählen<br>Testmuseum *<br>Filter               |                               | Gäste               |                     |                        | GASTE EXPORTIEF          |  |
| •                                                                                  | Ausloggen                                      | FILTER ZURÜCKSETZEN Checklin CheckOut 22.10.2020, 12:06:37 | Ausstellungsbereich   Vername | Nachname<br>Fauland | E-Mail              | Telefon<br>06766353248 | Adresse                  |  |
|                                                                                    |                                                | 22.10.2020, 07:37:40                                       | Sabine                        | Fauland             | info@museumsbund.at | 06766353248            | Bildschirmfoto           |  |
|                                                                                    |                                                | Total Rows: 2                                              |                               |                     |                     | Rows per page:         | 100 + 1-2 of 2 <         |  |

Unter dem Menüpunkt >Gäste< können Sie Ihre Gäste verwalten und Listen exportieren.

Ihre Besucherinnen und Besucher können sich dann problemlos registrieren, in dem sie mit ihrem Smartphone den QR-Code scannen.

Eine Webseite öffnet sich, dort können Name, E-Mail-Adresse und Telefonnummer eingegeben werden.

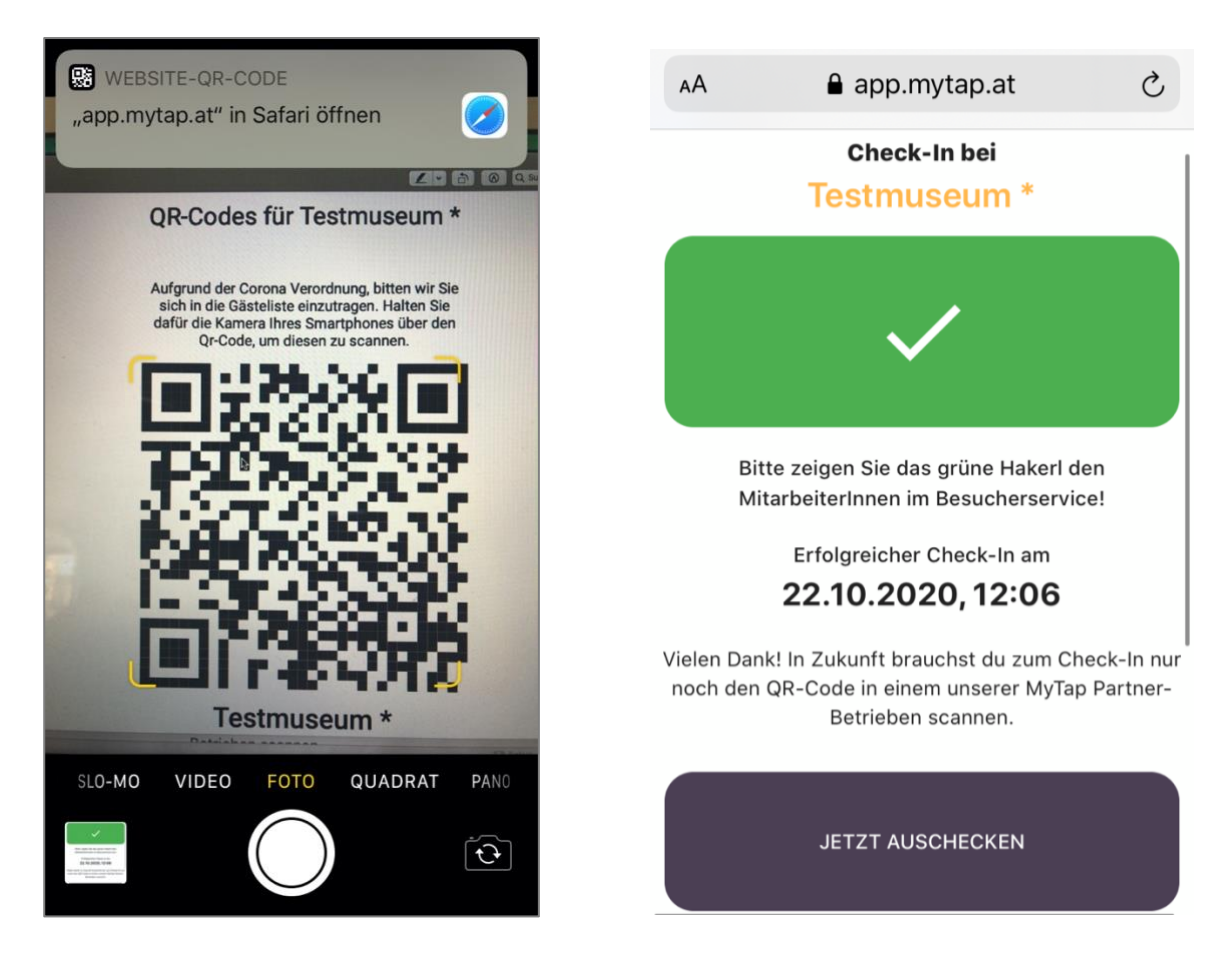

Beim Verlassen können sich die Besucherinnen und Besucher über >Jetzt auschecken< abmelden.